- 1. Locate your service fund's Income Statement on the Budget and Financial Reporting website (https://inside.uth.edu/finance/general-accounting/annual-operating-budget.htm).
  - a. Your service fund's income statement is located within the folder shown below.

## 2018 Service Center Justifications (Non-research)

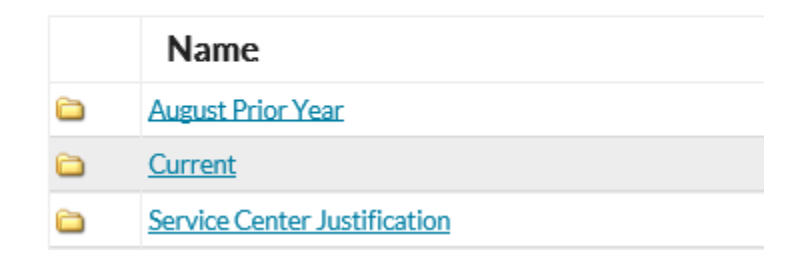

2. Once you have opened your income statement, hide the 'nPloded' data.

| 1                 | Click Here                                                  |   |   | + |   |   |
|-------------------|-------------------------------------------------------------|---|---|---|---|---|
| 12                | В                                                           | С | D | G | K | L |
| 2<br>3<br>4<br>5  | UTHealth                                                    |   |   |   |   |   |
| Click 6<br>Here 7 | The University of Texas<br>Health Science Center at Houston |   |   |   |   |   |

- 3. Fill in the sections listed below:
  - a. Enter a brief description of the service fund in cell B10.
  - b. Enter the service fund's 2017 projections in column O.
    - i. Do not enter data at the account detail level because formulas are not tied to these cells.
  - c. Enter the service fund's 2018 budget in column P.
    - i. Do not enter data at the account detail level because formulas are not tied to these cells.

| 1       | Click Here                                                                         | +       |         |                 |                       |               |  |
|---------|------------------------------------------------------------------------------------|---------|---------|-----------------|-----------------------|---------------|--|
| 12      | В                                                                                  | С       | D       | G               | К                     | L             |  |
| ▲ 2     |                                                                                    |         |         |                 |                       |               |  |
| 3       |                                                                                    |         |         |                 |                       |               |  |
| 5       | U I Health                                                                         |         |         |                 |                       |               |  |
| Click 6 | The University of Texas                                                            |         |         |                 | Enter 2017            |               |  |
| Here 7  | Health Science Center at Houston                                                   |         |         | projections and |                       |               |  |
| 8       |                                                                                    |         |         |                 | 2018                  | oudget        |  |
| 9       | Purpose: Please provide a brief description and the purpose of the service center. |         |         |                 |                       |               |  |
| 10      | [Provide description here]                                                         |         |         |                 |                       |               |  |
| 11      |                                                                                    |         |         |                 |                       | 1             |  |
| 12      |                                                                                    |         |         |                 |                       |               |  |
|         |                                                                                    |         |         |                 | Service Fund owner to |               |  |
| 13      |                                                                                    |         |         |                 | complete the 2        | columns below |  |
| 14      |                                                                                    |         |         |                 |                       |               |  |
| 15      | Service Funds - Fund Dtl                                                           |         |         |                 |                       |               |  |
| 16      | For the period ending February 29, 2016                                            |         |         |                 |                       |               |  |
| 17      | SERVICE FUNDS - FUND DTL                                                           |         | Actuals | Year-to-Date    | Projected             | Budget        |  |
| 18      |                                                                                    | Account | FY 2016 | FY 2017         | FY 2017               | FY 2018       |  |
| 19      | Operating Revenues                                                                 |         |         |                 |                       |               |  |